## G.C.E (A/L) EXAMINATION 2024

### **Admission Amendments for Private Candidates**

- 1. If you have an Account, login to the System.
  - Url: "https://onlineexams.gov.lk/eic"
  - Login to the system using the NIC which you used to apply for the exam (No need to register again)

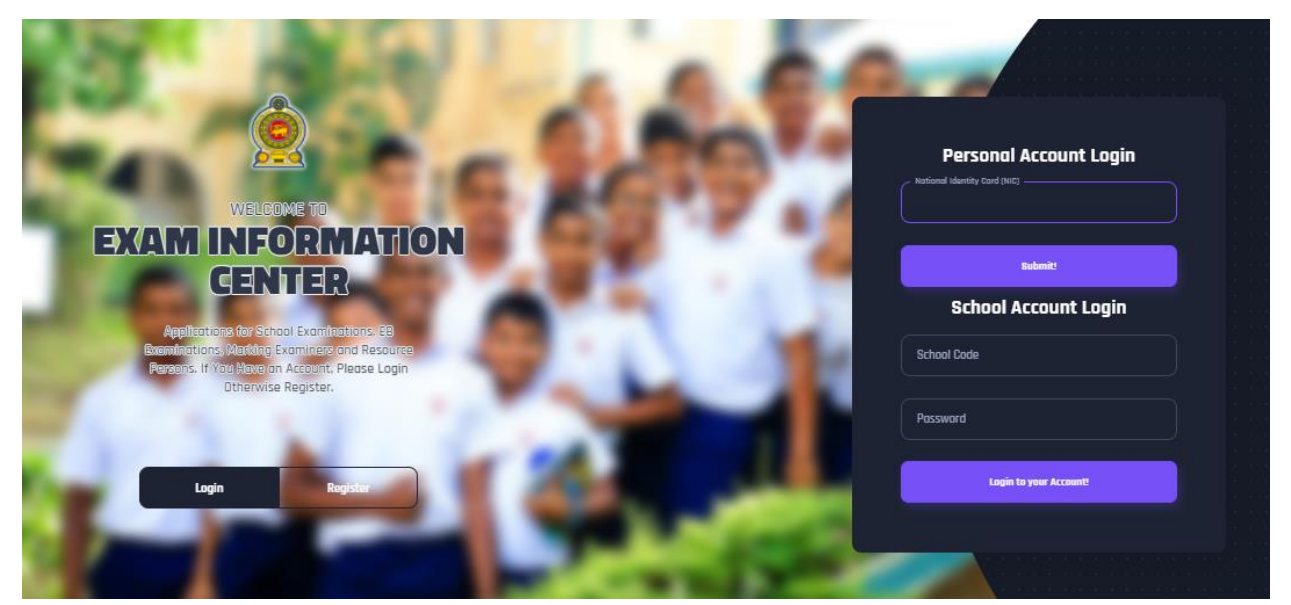

Figure 1

2. Click on the "Instructions" button under the tile "G.C.E. (A/L) Examination -2024 – Private Admission Amendments" on Dashboard

| AL G.C.E. (A/L) Examination 202<br>Admission Amendments | 24 - Private |
|---------------------------------------------------------|--------------|
| Closing Date : 2                                        |              |
| Instructions                                            |              |
| Figure2                                                 |              |
|                                                         | Click this   |

Read the instructions and watch the instructional video

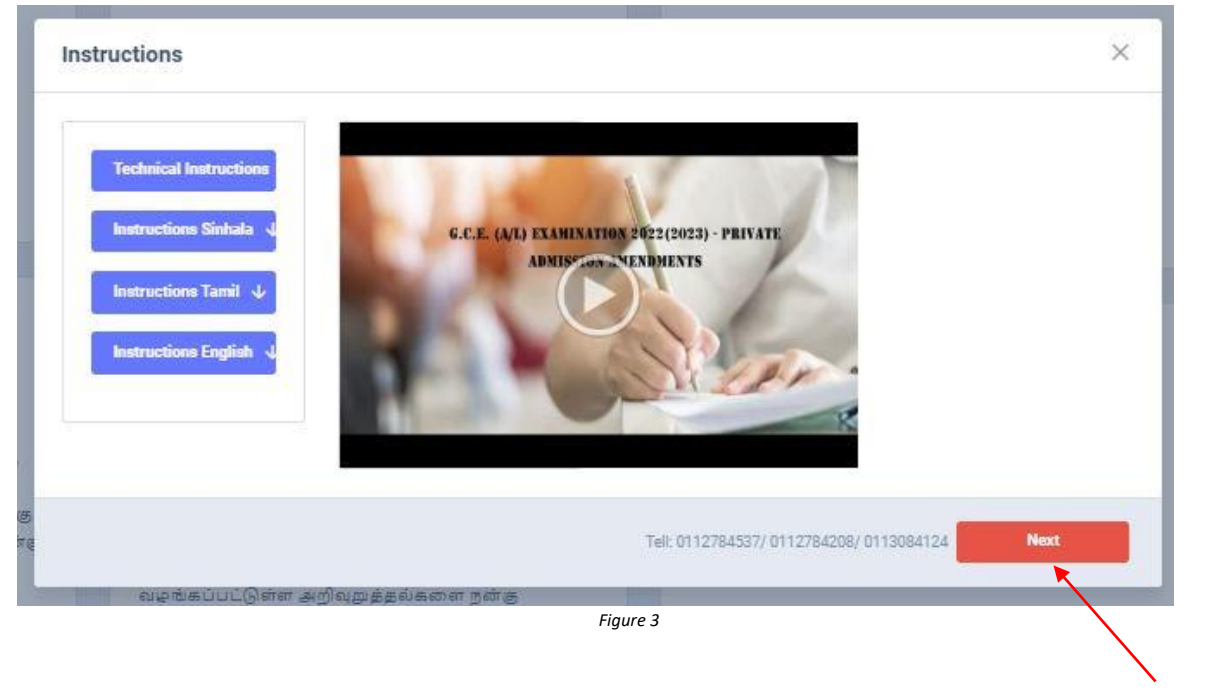

Click this

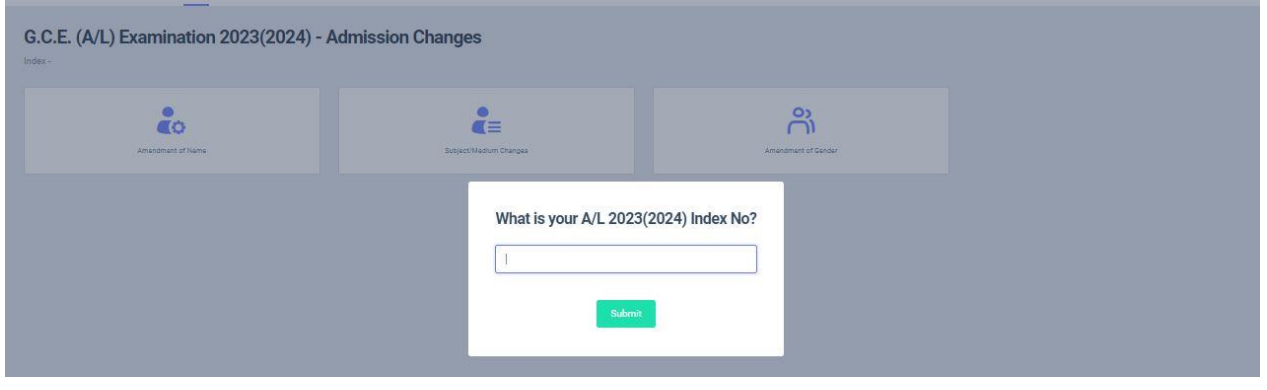

Figure 4

### Index No. found successfully!

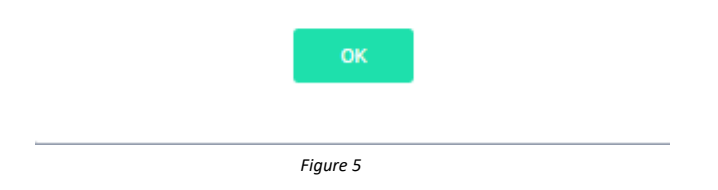

**3.** Select the Admission Change you want

| .C.E. (A/L) E     | Xamination 202         | 24 - Admission C<br>Eka NILMINI SAMARAPALA | hanges               |
|-------------------|------------------------|--------------------------------------------|----------------------|
| Amendment of Name | Subject/Medium Changes | Amendment of Gender                        | Amendment of Address |
|                   |                        |                                            |                      |
|                   | Figure                 | 6                                          |                      |

3.1 If you want to do Amendment of Name, click on this

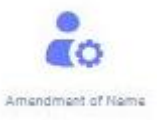

| .C.E. (A/L) Examination<br>x - 7266863 | on 2024 - Amendment of Name |
|----------------------------------------|-----------------------------|
| Candidate Information                  |                             |
| Full Name                              |                             |
| JAYASOORIYA PATABANDIGE NIMSARA HASAR  | ANGI                        |
| Amended Full Name                      |                             |
| JAYASOORIYA PATABANDIGE NIMSARA HASAR  | IANGKA                      |
| Confirm Amended Full Name              |                             |
| JAYASOORIYA PATABANDIGE NIMSARA HASAR  | IANGIKA                     |
| Name changes can be done only 3 times! |                             |
|                                        |                             |
| Click this                             | Added Part                  |

| G.C.E. (A/L) Examination 2024 ) - Amendment of Name                                                                                                    | 🔶 Rack to Main Page 🔤 Activ |
|----------------------------------------------------------------------------------------------------|-----------------------------|
| Request Name Amendments                                                                                                    |                             |
| Name change was successfully submitted. We will inform you soon about the status of your request.                                                         |                             |
| Previous: JAYASOORIYA PATABANDIGE NIMSARA<br>HASARANGI                                                                                                    |                             |
| Reset the Name Charge (2 attempts remain)<br>Attempt 1-2024-0-12-19-88 (JANAGOGRIA PRITARHONE NINSJAA HABARANDKA)                                         |                             |
| Requested: JAYASOORIYA PATABANDIGE NIMSARA<br>HASARANGIKA<br>JAYASOORIYA PATABANDIGE NIMSARA HASARANGIKA<br>Remonde distandam:<br>Added charactem: Millio |                             |
|                                                                                                    |                             |
| revious Full Name                                                                                                    | Amended Full Name           |

Name Change can be done only THREE times

**3.2** If you want to do Subject /Medium Changes click on this

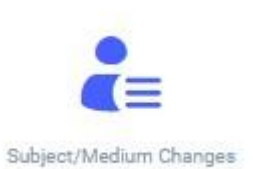

| Sub No. | Subject         | Medium  | Subject                                              | Medium        |
|---------|-----------------|---------|------------------------------------------------------|---------------|
|         |                 |         | (16) Electrical, Electronic & Information Technology | ) Sinhala •   |
|         |                 |         | (20) Information and Communication Technology        | English       |
|         |                 |         | (29) Communication & Media Studies                   | Sinhala       |
| 13      | General English | English | (13) General English                                 | English       |
|         |                 |         | None                                                 | Sinhala       |
|         |                 |         |                                                      | ouslosio      |
|         |                 |         |                                                      |               |
|         |                 | Figu    | re 9                                                 |               |
|         |                 |         | Clipte this                                          |               |
|         |                 |         | Click this                                           | <b>C1</b> ! 1 |

4 | PAGE ONLINE UNIT

The summary of the subject details

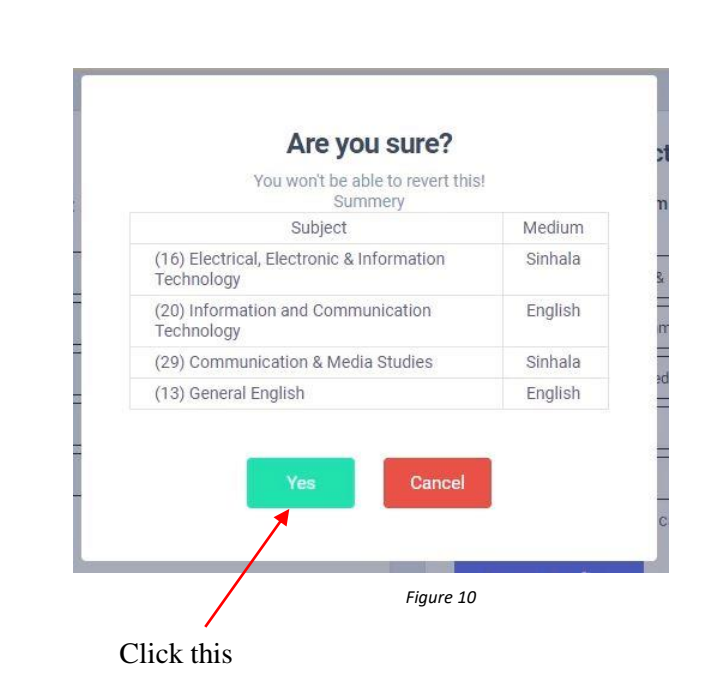

# **Payment Method**

- There are **two** types of payment methods.
- Select **only one** payment method to pay your Application fee.
- "See how postal payment works" video before select the postal payment method

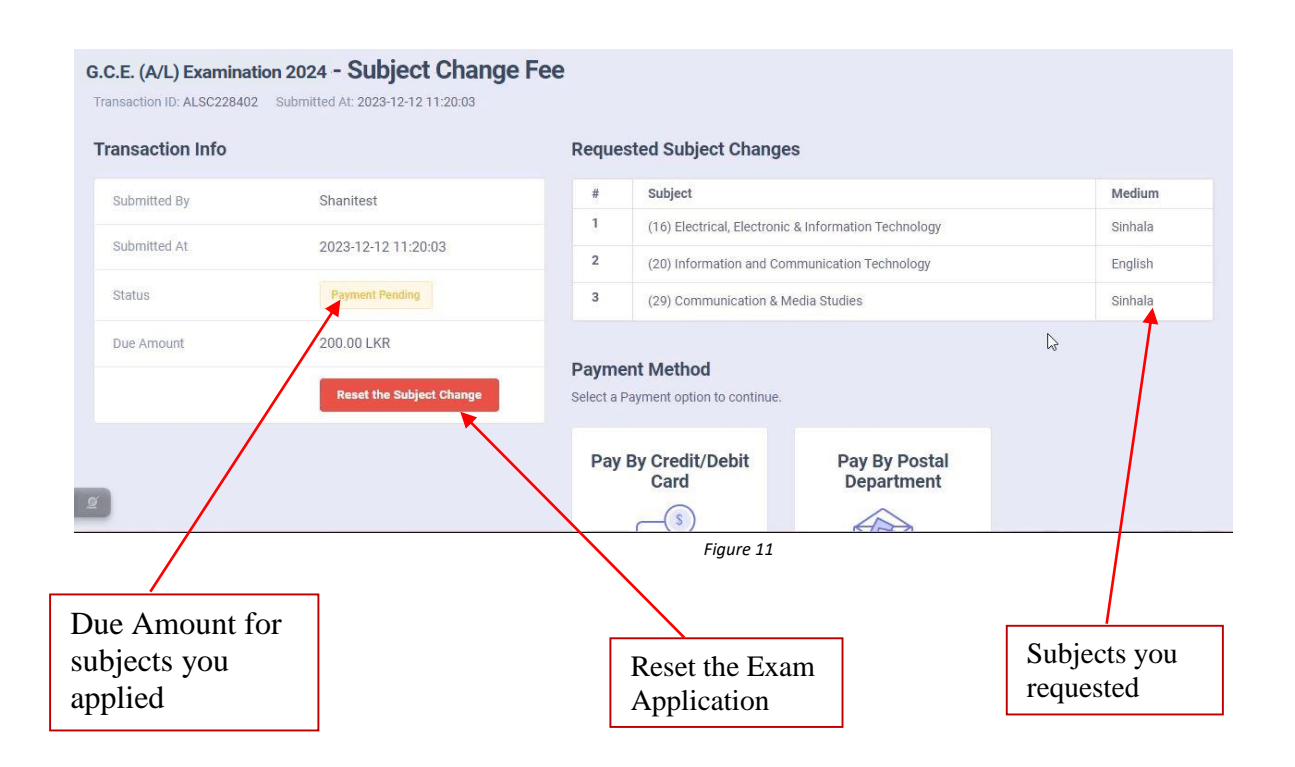

| Submitted By | Snanitest                |            | 1                           |                                  |       |           |           |
|--------------|--------------------------|------------|-----------------------------|----------------------------------|-------|-----------|-----------|
| Submitted At | 2022 12 12 11 20 02      | 1          | (16) Electrical, Electronic | & Information Technology         |       | Sinhala   |           |
| Submitted At | 2023-12-12 11:20:03      | 2          | (20) Information and Cor    | mmunication Technology           |       | English   |           |
| Status       | Payment Pending          | 3          | (29) Communication & M      | tedia Studies                    |       | Sinhala   |           |
| Due Amount   | 200.00 LKR               | _          |                             |                                  |       |           |           |
|              | Reset the Subject Change | Select a F | Payment option to continue. |                                  |       |           |           |
|              |                          | Pay        | By Credit/Debit             | Pay By Postal                    |       |           |           |
|              |                          |            | Card                        | Department                       |       | Pay by Po | st Office |
|              |                          |            | CS D                        |                                  |       |           |           |
| g            |                          | /          | <b>X</b>                    | See How Postal Payment<br>Works  |       |           |           |
|              |                          | Fi         | igure 12                    |                                  |       |           |           |
|              | Pay by Credi             | it/Debit   | Card                        | Guidance Video<br>Postal Payment | o for |           |           |

# I. Pay by Credit/Debit card

Enter your Credit/Debit card details and pay application fee.

| AL Examination 2024 - Subject<br>Change Fee : 400.00 LKR |   |
|----------------------------------------------------------|---|
|                                                          | × |
| Out water to                                             |   |
| Card number *                                            |   |
|                                                          |   |
|                                                          |   |
| VISA VISA                                                |   |
|                                                          |   |
| Expiry month * Expiry year *                             |   |
| MM 🖌 YY 🖌                                                |   |
|                                                          |   |
| Cardholder name *                                        |   |
|                                                          |   |
|                                                          |   |
| Security code *                                          |   |
| 3 digite on back of your card                            |   |
| 3 digits on back of your card                            |   |
|                                                          |   |
| The next screen you see may be payment card              |   |
| verification through your card issuer.                   |   |
|                                                          |   |
| Cancel Pay now                                           |   |
|                                                          |   |

### II. Pay by Post Office

When you click the Postal payment you will receive a SMS (with the below reference number) to your mobile and pop-up message will be displayed as below. Read it and click ok.

| Reference                                      | Number                      |
|------------------------------------------------|-----------------------------|
| A6G9                                           | PT                          |
| Provide this reference number w                | hen paying to a post office |
| 1.Go to a post office                          |                             |
| 2.Provide the details which we sent<br>payment | to your mobile and make the |
| 3.Login to the system again or click<br>SMS    | the link in the end of the  |
| 4. Download your application form.             |                             |
| ок                                             |                             |
|                                                |                             |
|                                                |                             |

After completing the payment, you can download the pdf format of Subject Change

| G.C.E. (A/L) I<br>Subject/Medium | Examination 2024 - Ac<br>m<br>IINUWARA MUTHUNAYAKAGE NADEEKA NILMINI | <b>Imissior</b><br>samarapala | Changes in<br>Back to Main Page                   | S DOM       | INLOAD SUBJECT CH        | AANGE LETTER             |
|----------------------------------|----------------------------------------------------------------------|-------------------------------|---------------------------------------------------|-------------|--------------------------|--------------------------|
| ransaction Info                  |                                                                      | Req                           | uest Subject or Medium Changes                    |             |                          |                          |
| Submitted By                     | Shanitest                                                            | #                             | Subject                                           |             | Medium                   |                          |
| Submitted At                     | 2023-12-12 11:20:03                                                  | 1                             | (16) Electrical, Electronic & Information Technol | ology       | Sinhala                  |                          |
| Status                           | Postal Payment Successful                                            | 2                             | (20) Information and Communication Technology     | ogy         | English                  |                          |
|                                  |                                                                      | 3                             | (29) Communication & Media Studies                |             | Sinhala                  |                          |
| Due Amount                       | 200.00 LKR                                                           | 4                             | (13) General English                              |             | English                  |                          |
|                                  |                                                                      |                               | Figure 15                                         |             |                          |                          |
| Stat                             | tus of your payment                                                  |                               |                                                   | Dow<br>form | vnload the<br>nat of Sub | e changed<br>oject Chang |

### G.C.E. (A/L) Examination - 2024

Change in Subject/Medium

Please allow following candidate to sit for the above examination.

Index No.: 8586918

Name: YATINUWARA MUTHUNAYAKAGE NADEEKA NILMINI SAMARAPALA

Subjects and Medium in the admission card

|            |                 | 1000 AV |
|------------|-----------------|---------|
| Subject No | Subject Subject | Medium  |
| 13         | General English | English |

Please make sure to allow the candidate to sit for the following subjects in following medium of the examination instead of the subjects and medium mentioned above.

| Subject No | Subject                                         | Medium  |
|------------|-------------------------------------------------|---------|
| 16         | Electrical, Electronic & Information Technology | Sinhala |
| 20         | Information and Communication Technology        | English |
| 29         | Communication & Media Studies                   | Sinhala |
| 13         | General English                                 | English |

Please note relevant details in the attendance register and affix this letter to the register. Furthermore, make a note in the journal as well.

H.J.M.C. Amith Jayasundara

Commissioner General of Examinations

(This is a computer-generated document, No signature is required.)

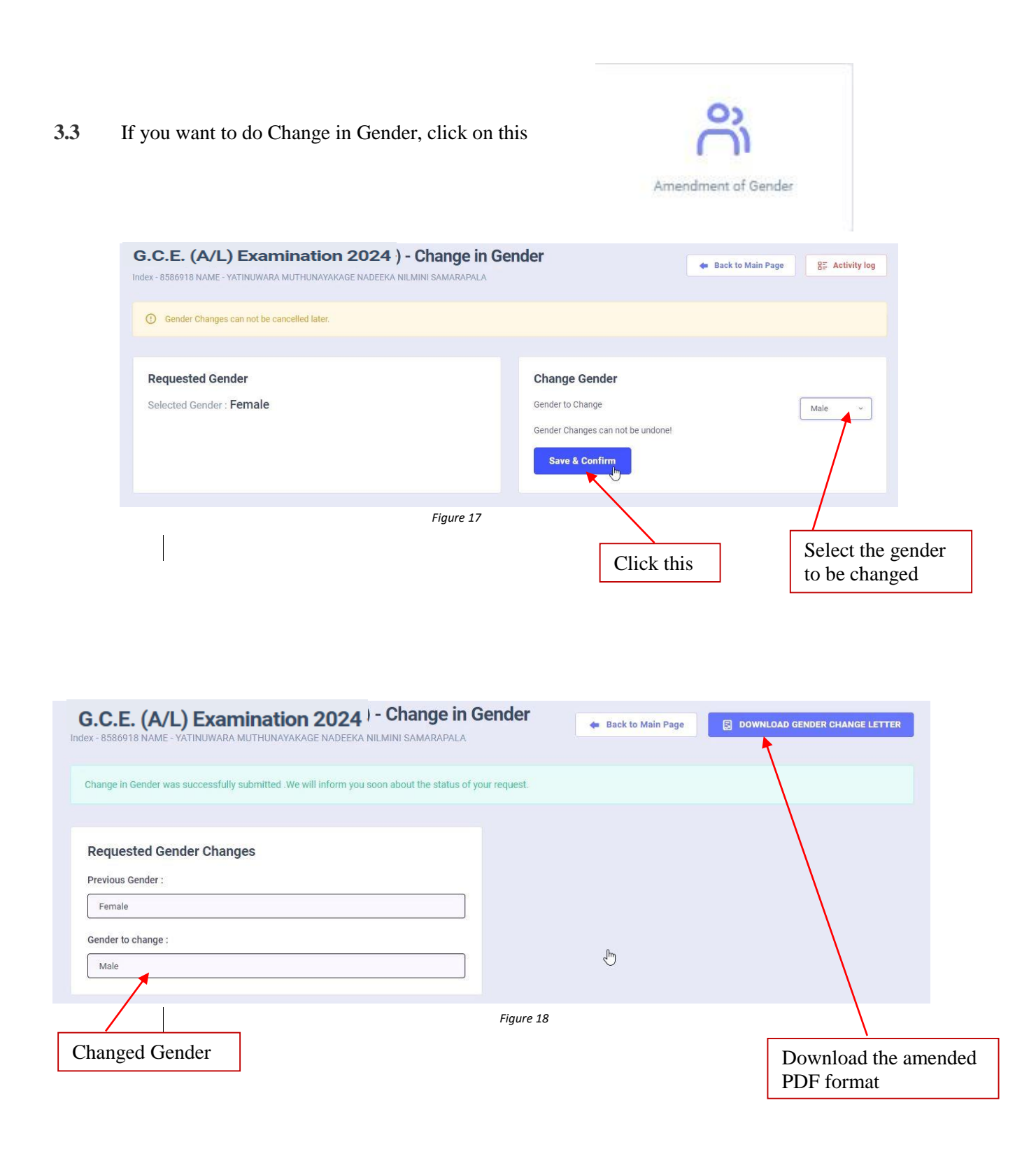

#### Gender Change can be done only ONCE

Examination Center No.: 1082

Name of the Examination Center: K /WATTEGAMA BALIKA MAHA VIDYALAYA, WATTEGAMA.

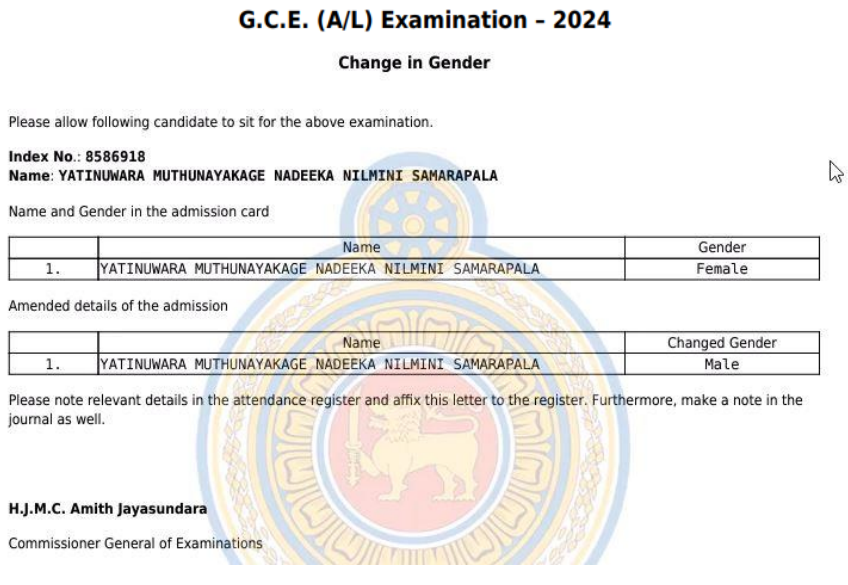

Figure 19

Contact Dark Mode

3.4 If you want to do Change the address, click on this

Home

Department of Examinations

EXAM INFORMATION CENTER

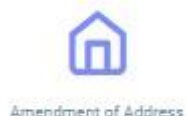

| Candidate Informatio                  | on              |
|---------------------------------------|-----------------|
| Private Address                       |                 |
| 43,GALPIHILLA,PANWILA                 |                 |
| Postal Town                           |                 |
| PANWILA                               |                 |
| 43, GALPIHILLA<br>Amended Postal Town |                 |
| PANWILA                               |                 |
| Confirm & Save                        |                 |
| /                                     | Figure 20       |
| ck this                               | Amended Address |

10 | PAGE ONLINE UNIT

| G.C.E. (A/L) Examination 2024 ) - Amendment of Private Address                               |                                    |
|----------------------------------------------------------------------------------------------|------------------------------------|
| Request Private Address Amendments                                                           |                                    |
| change was successfully submitted .We will inform you soon about the status of your request. |                                    |
| Previous: 43,GALPIHILLA,PANWILA,PANWILA                                                      | Requested: 43, GALPIHILLA, PANWILA |
| Figure 21 Previous Address                                                                   | Amended Address                    |

- For further details, contact;
   School Examinations Organization and Results Branch 0112784537, 0112784208, 0112786616
   Fax No- 0112784422
   Email Address- gcealexam@gmail.com
- For more technical support contact;
   Online Unit 0113671568, 0113661122
   Email Address- doeonlineexams@gmail.com